# Configurar o EAP-TLS do Cisco ISE 3.2 com o Ative Diretory do Microsoft Azure

# Contents

Introduction Prerequisites Requirements Componentes Utilizados Configurar Diagrama de Rede Configurações Verificar Troubleshoot

# Introduction

Este documento descreve como configurar e solucionar problemas de políticas de autorização no ISE com base na associação de grupo do Azure AD e outros atributos de usuário com EAP-TLS ou TEAP como os protocolos de autenticação.

Contribuição de Emmanuel Cano, engenheiro de consultoria de segurança e Romeo Migisha, engenheiro de consultoria técnica

# Prerequisites

### Requirements

A Cisco recomenda que você tenha conhecimento destes tópicos:

- Identity services engine (ISE)
- Microsoft Azure AD, assinatura e aplicativos
- EAP-TLS Autenticação

### **Componentes Utilizados**

As informações neste documento são baseadas nestas versões de software e hardware:

- Cisco ISE 3.2
- AD do Microsoft Azure

The information in this document was created from the devices in a specific lab environment. All of the devices used in this document started with a cleared (default) configuration. Se a rede estiver ativa, certifique-se de que você entenda o impacto potencial de qualquer comando.

### Informações de Apoio

No ISE 3.0, é possível aproveitar a integração entre o ISE e o Azure Ative Diretory (AAD) para autenticar os usuários com base nos grupos e atributos do Azure AD por meio da comunicação ROPC (Resource Owner Password Credentials). Com o ISE 3.2, você pode configurar a autenticação baseada em certificado e os usuários podem ser autorizados com base em associações de grupo do Azure AD e outros atributos. O ISE consulta o Azure por meio da API de gráfico para buscar grupos e atributos para o usuário autenticado. Ele usa o Nome Comum do Requerente (CN) do certificado em relação ao Nome UPN no Azure.

**Observação**: as autenticações baseadas em certificado podem ser EAP-TLS ou TEAP com EAP-TLS como o método interno. Em seguida, você pode selecionar atributos do Ative Diretory do Azure e adicioná-los ao dicionário do Cisco ISE. Esses atributos podem ser usados para autorização. Somente a autenticação de usuário é suportada.

# Configurar

# Diagrama de Rede

A próxima imagem fornece um exemplo de um diagrama de rede e fluxo de tráfego

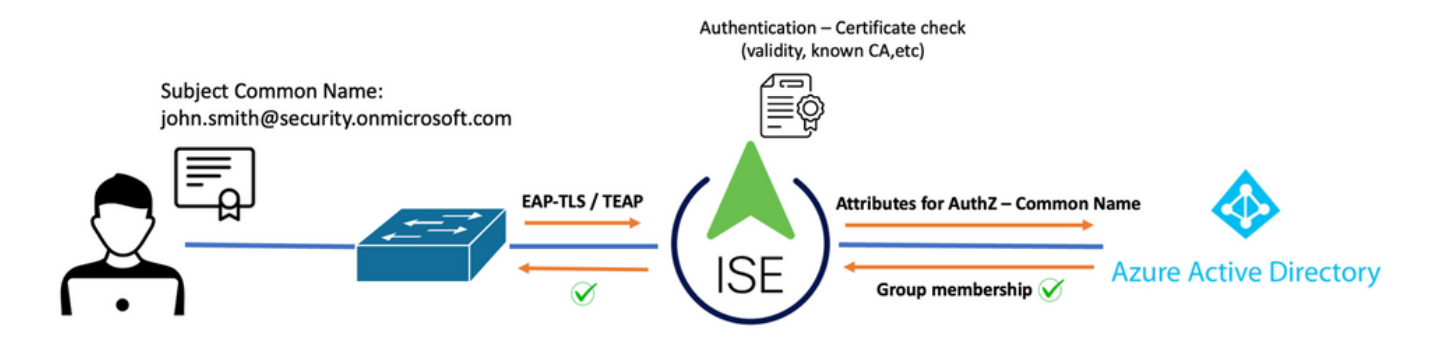

### Procedimento:

- 1. O certificado é enviado ao ISE por meio de EAP-TLS ou TEAP com EAP-TLS como o método interno.
- 2. O ISE avalia o certificado do usuário (período de validade, CA confiável, CRL e assim por diante).
- 3. O ISE pega o CN (nome da entidade) do certificado e faz uma pesquisa na API do Microsoft Graph para buscar os grupos do usuário e outros atributos para esse usuário. Isso é conhecido como nome UPN no Azure.
- 4. As políticas de Autorização do ISE são avaliadas em relação aos atributos do usuário retornados do Azure.

**Observação**: você deve configurar e conceder as permissões da API do Graph para o aplicativo ISE no Microsoft Azure como mostrado abaixo:

| API / Permissions name | Туре        | Description                   |
|------------------------|-------------|-------------------------------|
| ∨Microsoft Graph (3)   |             |                               |
| Group.Read.All         | Application | Read all groups               |
| User.Read              | Delegated   | Sign in and read user profile |
| User.Read.All          | Application | Read all users' full profiles |

### Configurações

### Configuração do ISE

**Observação**: a funcionalidade ROPC e a Integração entre o ISE e o Azure AD estão fora do escopo deste documento. É importante que grupos e atributos de usuário sejam adicionados do Azure. Consulte o guia de configuração <u>aqui</u>.

### Configurar o Perfil de Autenticação de Certificado

**Etapa 1.** Navegue até o ícone Menu **Elocalizado no canto superior esquerdo e selecione** Administração > Gerenciamento de Identidades > Origens de Identidades Externas.

Etapa 2. Selecionar Autenticação de certificado Perfil e clique em Adicionar.

**Etapa 3.** Defina o nome, defina o **Repositório de Identidades** como [Não aplicável] e selecione Assunto - Nome comum em **Usar Identidade de** campo. Selecionar Nunca na Correspondência **Certificado do Cliente em relação ao Certificado no Repositório de Identidades** Campo.

| Certificate Authentication Profiles L        | ist > Azure_TLS_Certificate_Profile                                                           |
|----------------------------------------------|-----------------------------------------------------------------------------------------------|
| Certificate Authenticatio                    | n Profile                                                                                     |
|                                              |                                                                                               |
| * Name                                       | Azure_TLS_Certificate_Profile                                                                 |
| Description                                  | Azure EAP-TLS Certificate Profile                                                             |
|                                              |                                                                                               |
|                                              |                                                                                               |
| Identity Store                               | [not applicable]                                                                              |
|                                              |                                                                                               |
| Use Identity From                            | 💿 Certificate Attribute Subject - Common Name 🛛 🗸 🕕                                           |
|                                              | Any Subject or Alternative Name Attributes in the Certificate (for Active Directory Only) (i) |
| Match Client Certificate                     | • Never                                                                                       |
| Against Certificate In<br>Identity Store (i) | Only to resolve identity ambiguity                                                            |
|                                              | <u>Always</u> perform binary comparison                                                       |

## Etapa 4. Clique em Save

| ≡ Cisco ISE                | Administration - Identity Management                                |
|----------------------------|---------------------------------------------------------------------|
| Identities Groups External | Identity Sources Identity Source Sequences Settings                 |
| External Identity Sources  | Certificate Authentication Profile                                  |
| Azure_rLS_Certificat       | Name      Description                                               |
| > 🖻 Active Directory       | Azure_TLS_Certificate_Profile     Azure EAP-TLS Certificate Profile |
| 🖻 LDAP                     | Preloaded_Certificate_Profile Precreated Certificate Authorization  |
|                            |                                                                     |
| RADIUS Token               |                                                                     |
| RSA SecurID                |                                                                     |
| SAML Id Providers          |                                                                     |
| 🖿 Social Login             |                                                                     |
| V 🖿 REST                   |                                                                     |
| 🔁 Azure_AD                 |                                                                     |

Etapa 5. Navegue até o ícone Menu Elocalizado no canto superior esquerdo e selecione Política > Conjuntos de Políticas.

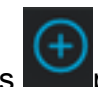

Etapa 6. Selecione o sinal de mais para criar um novo conjunto de políticas. Defina um nome

e selecione Wireless 802.1x ou wired 802.1x como condições. A opção Acesso à rede padrão é usada neste exemplo

|                                               |                                | Save              |
|-----------------------------------------------|--------------------------------|-------------------|
| Status Policy Set Name Description Conditions | Allowed Protocols / Server Sec | Hits Actions View |
| Q Search                                      |                                |                   |
| Azure_Dot1x OR E Wireless_802.                | X Default Network A (3) v + 7  | 3 🔯 🔉             |

**Passo 7.** Selecione a seta **>** ao lado de Default Network Access (Acesso de rede padrão) para configurar Authentication and Authorization Policies (Políticas de autenticação e autorização).

**Etapa 8.** Selecione a opção Authentication Policy, defina um nome e adicione EAP-TLS como Network Access EAPAutenticação, será possível adicionar TEAP como Network Access EAPTunnel se TEAP for usado como o protocolo de autenticação. Selecione o perfil de autenticação de certificado criado na etapa 3 e clique em **Save**.

| $\sim A$ | Authentication Policy (3) |             |     |                                      |                       |    |  |
|----------|---------------------------|-------------|-----|--------------------------------------|-----------------------|----|--|
|          | Statu                     | s Rule Name | Use | Hits                                 |                       |    |  |
|          | ຊ Searc                   |             |     |                                      |                       |    |  |
|          | <b>o</b> A                | Azure_TLS   | OR  | Network Access-EapTunnel EQUALS TEAP | Azure_TLS_Certifi ( v | 15 |  |
|          |                           |             |     |                                      |                       |    |  |

**Etapa 9.** Selecione a opção Política de Autorização, defina um nome e adicione atributos de usuário ou grupo do Azure AD como uma condição. Escolha o perfil ou o grupo de segurança em Resultados, dependendo do caso de uso e clique em **Save**.

| $\sim A$ | V Authorization Policy (4) |             |     |                                                                           |                    |                    |      |  |
|----------|----------------------------|-------------|-----|---------------------------------------------------------------------------|--------------------|--------------------|------|--|
|          |                            |             |     |                                                                           | Results            |                    |      |  |
| œ        | Status                     | s Rule Name | Co  | nditions                                                                  | Profiles           | Security Groups    | Hits |  |
|          | Q Search                   |             |     |                                                                           |                    |                    |      |  |
|          | ۲                          | Sales Users | R   | Azure_AD-ExternalGroups EQUALS Sales Dept                                 | PermitAccess × v+  | Employees 🛛 🗠 +    | 10   |  |
|          | 0                          | IT Users    | AND | 유 Azure_AD-ExternalGroups EQUALS IT Dept<br>는 Azure_AD-country EQUALS USA | Admin access × ~ + | Network_Services   | 2    |  |
|          | 0                          | Admin Users | ង   | Azure_AD-officeLocation EQUALS Richardson                                 | Romeo_Access × v+  | Admin_Team 🛛 🖉 🗸 + | 1    |  |

User Configuration (Configuração do usuário).

O Nome Comum do Requerente (CN) do certificado do usuário deve corresponder ao Nome UPN no Azure para recuperar a Associação de grupo do AD e os atributos do usuário que serão usados nas regras de autorização. Para que a autenticação seja bem-sucedida, a CA raiz e todos os certificados de CAs intermediários devem estar no ISE Trusted Store.

| Certificate                 | john.smith<br>Issued by: ro<br>Expires: Sun<br>Ø This certif | <b>@romlab.onmicrosoft.com</b><br>omlab-ROMEO-DC-CA<br>day, December 17, 2023 at 6:27:52 PM Central Standard Time<br>icate is valid |  |  |  |
|-----------------------------|--------------------------------------------------------------|----------------------------------------------------------------------------------------------------|--|--|--|
| > Trust                     |                                                              |                                                                                                    |  |  |  |
| <ul> <li>Details</li> </ul> |                                                              |                                                                                                    |  |  |  |
| Su                          | ubject Name                                                  |                                                                                                    |  |  |  |
| Count                       | ry or Region                                                 | US                                                                                                    |  |  |  |
| Sta                         | ate/Province                                                 | Texas                                                                                                    |  |  |  |
| c                           | Organization                                                 | Romlab                                                                                                    |  |  |  |
| Organiz                     | zational Unit                                                | Romlab Sales                                                                                                    |  |  |  |
| Cor                         | mmon Name                                                    | john.smith@romlab.onmicrosoft.com                                                                                                   |  |  |  |
|                             |                                                              |                                                                                                    |  |  |  |
| 1                           | lssuer Name                                                  |                                                                                                    |  |  |  |
| Domain                      | Component                                                    | com                                                                                                    |  |  |  |
| Domain Component            |                                                              | romlab                                                                                                    |  |  |  |
| Cor                         | mmon Name                                                    | romlab-ROMEO-DC-CA                                                                                                    |  |  |  |
| Se                          | erial Number<br>Version                                      | 2C 00 00 00 36 00 3F CB D3 F1 52 B3 C2 00 01 00 00 00 36<br>3                                                                       |  |  |  |

Signature Algorithm SHA-256 with RSA Encryption (1.2.840.113549.1.1.11)

Parameters None

| ≡   | Microsoft Azure                | $\mathcal{P}$ Search resources, services, and docs (G+/) |                                      |                                |            |  |
|-----|--------------------------------|----------------------------------------------------------|--------------------------------------|--------------------------------|------------|--|
| Но  | ome > romlab   Users > Users > |                                                          |                                      |                                |            |  |
|     | John Smith …                   |                                                          |                                      |                                |            |  |
| 8   | Search «                       | 🖉 Edit properties 📋 Delete                               | 🖒 Refresh 🛛 🔍 Reset password 🛇       | Revoke sessions 🛛 🔊 🖓 Got feed | lback?     |  |
| 2   | Overview                       | Overview Monitoring P                                    | roperties                            |                                |            |  |
|     | Audit logs                     |                                                          |                                      |                                |            |  |
| Э   | Sign-in logs                   | Identity 🖉                                               |                                      | Contact Information 🖉          |            |  |
| ß   | Diagnose and solve problems    | Display name                                             | John Smith                           | Street address                 |            |  |
| Ma  | anage                          | First name                                               | John                                 | City                           |            |  |
| 2   | Assigned roles                 | Last name                                                | Smith                                | State or province              |            |  |
| 3   | Administrative units           | User principal name                                      | john.smith@romlab.onmicrosoft.com 🗋  | ZIP or postal code             |            |  |
| 24  | Groups                         | Object ID                                                | 4adde592-d6f9-4e67-8f1f-d3cc43ed400a | Country or region              |            |  |
|     | Applications                   | Identities                                               | romlab.onmicrosoft.com               | Business phone                 |            |  |
|     | Licenses                       | User type                                                | Member                               | Email                          |            |  |
|     | Devices                        | Creation type                                            |                                      | Other emails                   |            |  |
|     | Devices                        | Created date time                                        | Sep 16, 2022, 7:56 PM                | Proxy addresses                |            |  |
| T   | Azure role assignments         | Last password change date time                           | Sep 16, 2022, 8:08 PM                | Fax number                     |            |  |
| •   | Authentication methods         | External user state                                      |                                      | IM addresses                   |            |  |
| Tro | oubleshooting + Support        | External user state change date t                        |                                      | Mail nickname                  | iohn smith |  |
| ନ   | New support request            | Assigned licenses<br>Password policies                   | View                                 | Parental controls 🖉            | jonn.smith |  |
|     |                                | Password profile                                         |                                      | Age group                      |            |  |
|     |                                | Preferred language                                       |                                      | Consent provided for minor     |            |  |
|     |                                | Sign in sessions valid from date                         | Sep 16, 2022, 8:08 PM                | Legal age group classification |            |  |
|     |                                | Authorization info View                                  |                                      | Settings 🖉                     |            |  |
|     |                                | Job Information 🖉                                        |                                      | Account enabled                | Vac        |  |
|     |                                | Job title                                                |                                      | Usage location                 | 165        |  |
|     |                                | Company name                                             |                                      | Preferred data location        |            |  |
|     |                                | Department                                               | Sales 2nd Floor                      | On-premises 🖉                  |            |  |

# Verificar

### verificação de ISE

Na GUI do Cisco ISE, clique no ícone Menu = e escolher **Operations > RADIUS > Live Logs** para autenticações de rede (RADIUS).

| ø | E Reset Repeat Counts |        |      |                              |                          |                            |                  |
|---|-----------------------|--------|------|------------------------------|--------------------------|----------------------------|------------------|
|   | Time                  | Status | Deta | Identity                     | Authentication Policy    | Authorization Policy       | Authorization Pr |
| × |                       |        |      | smith                        |                          |                            |                  |
|   | Sep 20, 2022 04:46:30 |        | 6    | john.smith@romlab.onmicrosof | Azure_Dot1x >> Azure_TLS | Azure_Dot1x >> Sales Users | PermitAccess     |
|   | Sep 20, 2022 11:47:00 |        | D.   | john.smith@romlab.onmicrosof | Azure_Dot1x >> Azure_TLS | Azure_Dot1x >> Sales Users | PermitAccess     |

Clique no ícone de lupa na coluna Detalhes para exibir um relatório de autenticação detalhado e confirme se o fluxo funciona como esperado.

- 1. Verificar as políticas de autenticação/autorização
- 2. Método/protocolo de autenticação

- 3. Nome da entidade do usuário obtido do certificado
- 4. Grupos de usuários e outros atributos buscados do diretório do Azure

| Cisco ISE                                                                                                    |                                                                                                    |
|----------------------------------------------------------------------------------------------------|----------------------------------------------------------------------------------------------------|
|                                                                                                    |                                                                                                    |
| Overview                                                                                                    |                                                                                                    |
| Event                                                                                                    | 5200 Authentication succeeded                                                                                                    |
| Username                                                                                                    | john.smith@romlab.onmicrosoft.com                                                                                                    |
| Endpoint Id                                                                                                    |                                                                                                    |
| Endpoint Profile                                                                                                    |                                                                                                    |
| Authentication Policy                                                                                                    | Azure_Dot1x >> Azure_TLS                                                                                                    |
| Authorization Policy                                                                                                    | Azure_Dot1x >> Sales Users                                                                                                    |
| Authorization Result                                                                                                    | PermitAccess                                                                                                    |
|                                                                                                    |                                                                                                    |
|                                                                                                    |                                                                                                    |
| Authentication Details                                                                                                    |                                                                                                    |
| Authentication Details<br>Source Timestamp                                                                                      | 2022-09-20 16:46:30.894                                                                                                    |
| Authentication Details<br>Source Timestamp<br>Received Timestamp                                                                | 2022-09-20 16:46:30.894<br>2022-09-20 16:46:30.894                                                                                      |
| Authentication Details<br>Source Timestamp<br>Received Timestamp<br>Policy Server                                               | 2022-09-20 16:46:30.894<br>2022-09-20 16:46:30.894<br>ise-3-2-135                                                                       |
| Authentication Details<br>Source Timestamp<br>Received Timestamp<br>Policy Server<br>Event                                      | 2022-09-20 16:46:30.894<br>2022-09-20 16:46:30.894<br>ise-3-2-135<br>5200 Authentication succeeded                                      |
| Authentication Details<br>Source Timestamp<br>Received Timestamp<br>Policy Server<br>Event<br>Username                          | 2022-09-20 16:46:30.894<br>2022-09-20 16:46:30.894<br>ise-3-2-135<br>5200 Authentication succeeded<br>john.smith@romlab.onmicrosoft.com |
| Authentication Details<br>Source Timestamp<br>Received Timestamp<br>Policy Server<br>Event<br>Username<br>Authentication Method | 2022-09-20 16:46:30.894<br>2022-09-20 16:46:30.894<br>ise-3-2-135<br>5200 Authentication succeeded<br>john.smith@romlab.onmicrosoft.com |

| AD-Groups-Names              | Sales Dept                                                                           | 11001 Received RADIUS Access-Request                                   |
|------------------------------|--------------------------------------------------------------------------------------|------------------------------------------------------------------------|
| TI SCipher                   | FODHE-DSA-AES256-CCM-SHA384                                                          | 11018 RADIUS is re-using an existing session                           |
| TLSVersion                   | TLSv1.2                                                                              | 12504 Extracted EAP-Response containing EAP-TLS challenge-<br>response |
| DTI 00                       | University                                                                           | 61025 Open secure connection with TLS peer                             |
| DILSSupport                  | Unknown                                                                              | 15041 Evaluating Identity Policy                                       |
| Subject                      | CN-john.smith@romlab.onmicrosoft.com DU-Romlab                                       | 15048 Queried PIP - Network Access.EapTunnel                           |
|                              | Sales,0=komlab,5=lexas,C=05                                                          | 15048 Queried PIP - Network Access.EapAuthentication                   |
| lssuer                       | CN-romlab-ROMEO-DC-CA,DC-romlab,DC-com                                               | 22070 Identity name is taken from certificate attribute                |
| Issuer - Common Name         | romlab-ROMEO-DC-CA                                                                   | 22037 Authentication Passed                                            |
| Issuer - Domain Component    | romlab                                                                               | 12506 EAP-TLS authentication succeeded                                 |
|                              |                                                                                      | 15036 Evaluating Authorization Policy                                  |
| Issuer - Domain Component    | com                                                                                  | 15048 Queried PIP - Azure_AD.ExternalGroups                            |
| Key Usage                    | 0                                                                                    | 15016 Selected Authorization Profile - PermitAccess                    |
| Key Usage                    | 2                                                                                    | 22081 Max sessions policy passed                                       |
| Fortandad Kaullanan Nama     | 100                                                                                  | 22080 New accounting session created in Session cache                  |
| Extended Key Usage - Name    | 138                                                                                  | 11503 Prepared EAP-Success                                             |
| Extended Key Usage - Name    | 132                                                                                  | 11002 Returned RADIUS Access-Accept                                    |
| Extended Key Usage - Name    | 130                                                                                  |                                                                        |
| Extended Key Usage - OID     | 1.3.6.1.4.1.311.10.3.4                                                               |                                                                        |
| Extended Key Usage - OID     | 1.3.6.1.5.5.7.3.4                                                                    |                                                                        |
| Extended Key Usage - OID     | 1.3.6.1.5.5.7.3.2                                                                    |                                                                        |
| Template Name                | 1.3.6.1.4.1.311.21.8.5420261.8703952.14042247.7322992<br>.6244189.86.4576875.1279510 |                                                                        |
| Days to Expiry               | 453                                                                                  |                                                                        |
| Issuer – Fingerprint SHA-256 | a311b76b4c2406ce0c19fb2fb6d8ee9b480d8d7ac3991fd68<br>a15ba12e9c393df                 |                                                                        |
| AKI                          | 57:7e:71:c0:71:32:3e:ba:9c:d4:c9:1b:9a:57:fd:49:ad:5b:4e:b<br>f                      |                                                                        |
| Network Device Profile       | Cisco                                                                                |                                                                        |
| Location                     | Location#All Locations                                                               |                                                                        |
| Device Type                  | Device Type#All Device Types                                                         |                                                                        |
| IPSEC                        | IPSEC#Is IPSEC Device#No                                                             |                                                                        |
| ExternalGroups               | 4dfc7ed9-9d44-4539-92de-1bb5f86619fc                                                 |                                                                        |
| displayName                  | John Smith                                                                           |                                                                        |
| surname                      | Smith                                                                                |                                                                        |
| department                   | Sales 2nd Floor                                                                      |                                                                        |
| givenName                    | John                                                                                 |                                                                        |
| userPrincipalName            | john.smith@romlab.onmicrosoft.com                                                    |                                                                        |

# Troubleshoot

Habilitar depurações no ISE

Navegue até Administração > Sistema > Registro > Configuração do Log de Depuração para definir os próximos componentes para o nível especificado.

| Nó  | Nome do componente | Nível de log Nome | e do | ar | quivo | de le | og |
|-----|--------------------|-------------------|------|----|-------|-------|----|
| DON | ( <sup>1</sup> 1 ) |                   |      |    |       |       |    |

| PSN | rest-id-store | Debug | rest-id-store.log |
|-----|---------------|-------|-------------------|
| PSN | runtime-AAA   | Debug | prt-server.log    |

**Observação**: quando terminar de solucionar problemas, lembre-se de redefinir as depurações. Para fazer isso, selecione o nó relacionado e clique em "Redefinir para

padrão".

#### **Registra trechos**

Os próximos trechos mostram as duas últimas fases do fluxo, como mencionado anteriormente na seção do diagrama de rede.

- 1. O ISE pega o CN (nome da entidade) do certificado e executa uma pesquisa na API do Azure Graph para buscar grupos de usuários e outros atributos para esse usuário. Isso é conhecido como nome UPN no Azure.
- 2. As políticas de Autorização do ISE são avaliadas em relação aos atributos do usuário retornados do Azure.

#### Logs Rest-id:

2022-09-20 16:46:30,424 INFO [http-nio-9601-exec-10] cisco.ise.ropc.controllers.ClientCredController -::- UPN: john.smith@romlab.onmicrosoft.com , RestIdStoreName: Azure\_AD, Attrname: ExternalGroups,city,companyName,country,department, displayName,employeeId,givenName,officeLocation,state,surname,userPrincipalName

2022-09-20 16:46:30,424 DEBUG [http-nio-9601-exec-10]ise.ropc.providers.cache.ldpKeyValueCacheInitializer -::::- Found access token

2022-09-20 16:46:30,424 DEBUG [http-nio-9601-exec-10] ise.ropc.providers.azure.AzureIdentityProviderFacade -::- User Lookup by UPN john.smith@romlab.onmicrosoft.com

2022-09-20 16:46:30,425 DEBUG [http-nio-9601-exec-10]ise.ropc.providers.azure.AzureIdentityProviderFacade -::- Lookup url https://graph.microsoft.com/v1.0/users/john.smith@romlab.onmicrosoft.com?\$select=ExternalGroups,city,companyName,country,depart ment,displayName,employeeId,givenName,officeLocation,state,surname,userPrincipalName

2022-09-20 16:46:30,425 DEBUG [http-nio-9601-exec-10]cisco.ise.ropc.utilities.HttpClientWrapper -::- Start building http client for uri https://graph.microsoft.com/v1.0/users/john.smith@romlab.onmicrosoft.com?\$select=ExternalGroups ,city,companyName,country,department,displayName,employeeId,givenName,officeLocation,state,surname,userPrincipalName

2022-09-20 16:46:30,660 DEBUG [http-nio-9601-exec-10] ise.ropc.providers.azure.AzureldentityProviderFacade -::- UserAttribute size 11

2022-09-20 16:46:30,661 DEBUG [http-nio-9601-exec-10] cisco.ise.ropc.utilities.HttpClientWrapper -::- Start building http client for uri https://graph.microsoft.com/v1.0/users/john.smith@romlab.onmicrosoft.com/transitiveMemberOf/microsoft.graph.group

2022-09-20 16:46:30,876 DEBUG [http-nio-9601-exec-10][[]] ise.ropc.providers.azure.AzureldentityProviderFacade -::- UserGroups size 1

Logs de porta:

2022-09-20 16:46:30,182 DEBUG [Thread-759][[]] cisco.cpm.prrt.impl.PrRTCpmBridge -::::- ---- Running Authorization Policy 2022-09-20 16:46:30,252 DEBUG [Thread-759][[]] cisco.cpm.prrt.impl.PrRTCpmBridge -::::- setting sessionCache attribute CERTIFICATE.Subject - Common Name to john.smith@romlab.onmicrosoft.com 2022-09-20 16:46:30,253 DEBUG [Thread-759][[]] cisco.cpm.prrt.pip.RestIdentityProviderPIP -::::- [RestIdentityProviderPIP] has been called by PIP manager: dictName: Azure\_AD attrName: Azure\_AD.ExternalGroups context: NonStringifiableExecutionContext inputs: 2022-09-20 16:46:30,408 DEBUG [Thread-759][[]] cisco.cpm.prrt.pip.RestIdentityProviderPIP -::::- checking attrList ExternalGroups, city, companyName, country, department, displayName, employeeId, givenName, officeLocation, state, surname, userPrincipalNa me 2022-09-20 16:46:30,408 DEBUG [Thread-759][[]] cisco.cpm prrt.pip.RestIdentityProviderPIP -::::- Username from the Context john.smith@romlab.onmicrosoft.com 2022-09-20 16:46:30,880 DEBUG [Thread-759][[]] cisco.cpm.prrt.pip.RestIdentityProviderPIP -::::- userAttr size 11 2022-09-20 16:46:30,881 DEBUG [Thread-759][[]] cisco.cpm.prrt.pip.RestIdentityProviderPIP -::::- userAttr update in context & map, Key : Azure\_AD.department value Sales 2nd Floor 2022-09-20 16:46:30,881 DEBUG [Thread-759][[]] cisco.cpm.prrt.pip.RestIdentityProviderPIP -::::- userAttr update in context & map, Key : Azure\_AD.displayName value John Smith 2022-09-20 16:46:30,881 DEBUG [Thread-759][[]] cisco.cpm.prrt.pip.RestIdentityProviderPIP -::::- userAttr update in context & map, Key : Azure AD.givenName value John 2022-09-20 16:46:30,881 DEBUG [Thread-759][[]] cisco.cpm.prrt.pip.RestIdentityProviderPIP -::::- userAttr update in context & map, Key : Azure\_AD.surname value Smith

2022-09-20 16:46:30,881 DEBUG [Thread-759][[]] cisco.cpm.prrt.pip.RestIdentityProviderPIP -::::- userAttr update in context & map, Key : Azure\_AD.userPrincipalName value john.smith@romlab.onmicrosoft.com

2022-09-20 16:46:30,881 DEBUG [Thread-759][[]] cisco.cpm.prrt.pip.RestIdentityProviderPIP -::::- userGroup 1

2022-09-20 16:46:30,882 DEBUG [Thread-759][[]] cisco.cpm.prrt.pip.RestIdentityProviderPIP -::::- Group value 4dfc7ed9-9d44-4539-92de-1bb5f86619fc group name Sales Dept

### Sobre esta tradução

A Cisco traduziu este documento com a ajuda de tecnologias de tradução automática e humana para oferecer conteúdo de suporte aos seus usuários no seu próprio idioma, independentemente da localização.

Observe que mesmo a melhor tradução automática não será tão precisa quanto as realizadas por um tradutor profissional.

A Cisco Systems, Inc. não se responsabiliza pela precisão destas traduções e recomenda que o documento original em inglês (link fornecido) seja sempre consultado.